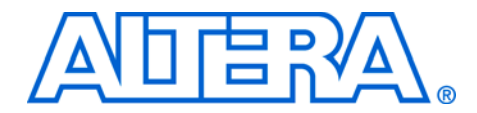

# Using FPGA-Based Parallel Flash Loader with the Quartus II Software

December 2007, ver. 1.0

**Application Note 478** 

## Introduction

This application note explains the use of the FPGA-based parallel flash loader (PFL) in programming a parallel flash device before configuring an FPGA through the active parallel (AP) configuration scheme.

The AP configuration scheme configures Altera<sup>®</sup> FPGAs using industry-standard parallel flash devices. For high-density FPGAs, such as the Altera Cyclone<sup>®</sup> III devices, the parallel flash device reduces the configuration time through the parallel interface and provides a higher memory capacity to store configuration data. However, the parallel flash device does not support the Joint Test Action Group (JTAG) interface, and therefore does not support direct device programming through JTAG.

With the FPGA-based PFL, you can use the FPGA's JTAG interface to perform in-system programming for the parallel flash device. The PFL enables you to program the flash device indirectly before configuring an Altera FPGA with the AP configuration scheme.

For more information about Cyclone III devices and the supported parallel flash devices, refer to the *Configuring Cyclone III Devices* chapter in volume 1 of the *Cyclone III Device Handbook*.

# FPGA-Based Parallel Flash Loader

The FPGA-based PFL is a soft intellectual property (IP) core within the FPGA that bridges the JTAG and parallel flash interfaces. With the PFL, you can use the serial programming bitstream from the JTAG interface to control the flash data, address, and control pins for flash programming. The JTAG interface simplifies the flash programming process because it reduces the number of pins required and shares the same interface as the flash device.

Figure 1 shows the PFL interface in relation to the JTAG interface and parallel flash device during flash programming.

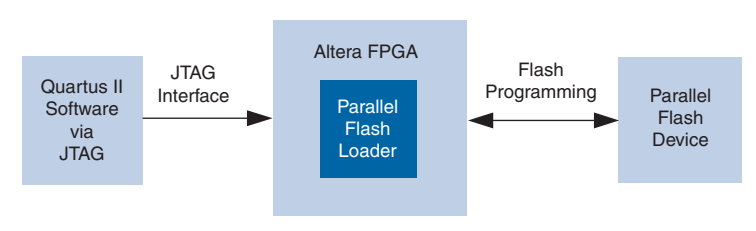

| PFL<br>Programming | To o<br>per | configure the FPGA and program the flash device using the PFL, form the following first two steps. The third step is optional.                                                        |
|--------------------|-------------|----------------------------------------------------------------------------------------------------|
| Flow               | 1.          | PFL Configuration                                                                                                    |
|                    |             | Configure the FPGA with the PFL to establish a bridge between the JTAG and parallel flash device interfaces. You may bypass this step if the FPGA is already configured with the PFL. |
|                    | 2.          | Flash Programming                                                                                                    |
|                    |             | Use the serial programming bitstream from the Quartus <sup>®</sup> II software, through the JTAG interface, to program the parallel flash device.                                     |
|                    | 3.          | Reconfiguration (Optional)                                                                                                    |
|                    |             | After programming the flash, you may choose to reset the FPGA and configure the updated design using the AP configuration scheme.                                                     |
|                    | Fig         | ure 2 shows the flow of programming a flash device using the PFL.                                                                                                    |

#### Figure 1. PFL Interface During Flash Programming

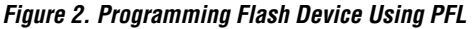

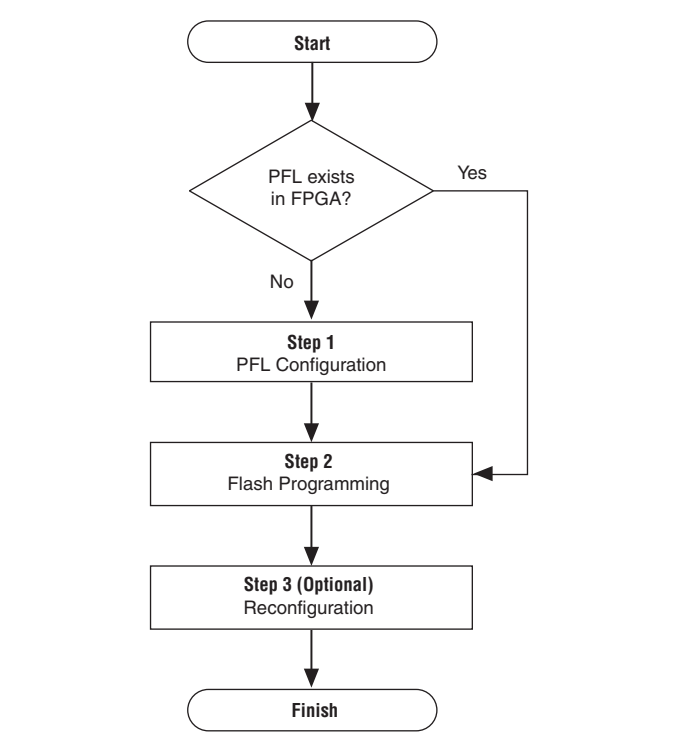

# Quartus II Software Support

The Quartus II software provides the Quartus II Programmer tool for you to configure the FPGA or program the parallel flash device or perform both functions together. In the case of a single-step operation, the Programmer will first configure the FPGA before programming the flash device.

To program the flash device, use either one of the following methods:

- "Factory Default PFL"
- "PFL in User Design"

#### **Factory Default PFL**

The Quartus II software provides a factory default PFL for flash programming.

Using a factory default PFL eliminates the need to create a PFL design, but you must first configure the FPGA with the PFL before programming the flash device.

Figure 3 shows the programming flow in the Quartus II software for a factory default PFL.

Figure 3. Programming Flow for Factory Default PFL

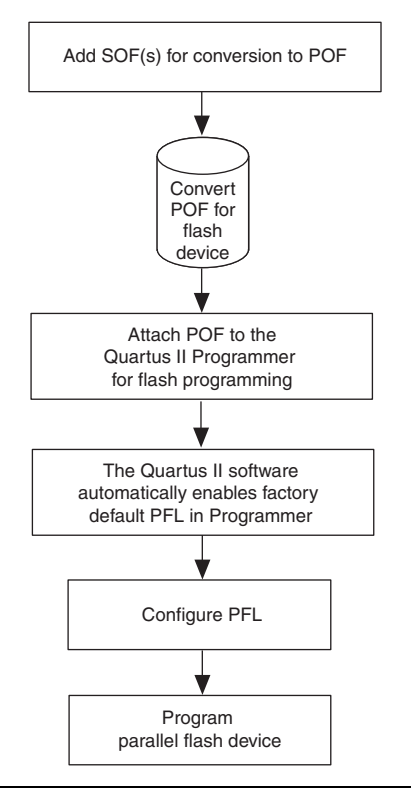

#### PFL in User Design

Alternatively, you can instantiate the PFL logic in the user design. The PFL programming logic can be generated in the Quartus II software by using the PFL megafunction. If the FPGA already contains the PFL logic in the user design, you do not have to reconfigure the FPGA. This enables the PFL to program the flash without interrupting the operation of the FPGA.

Figure 4 shows the programming flow in the Quartus II software for a PFL in user design.

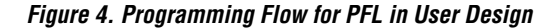

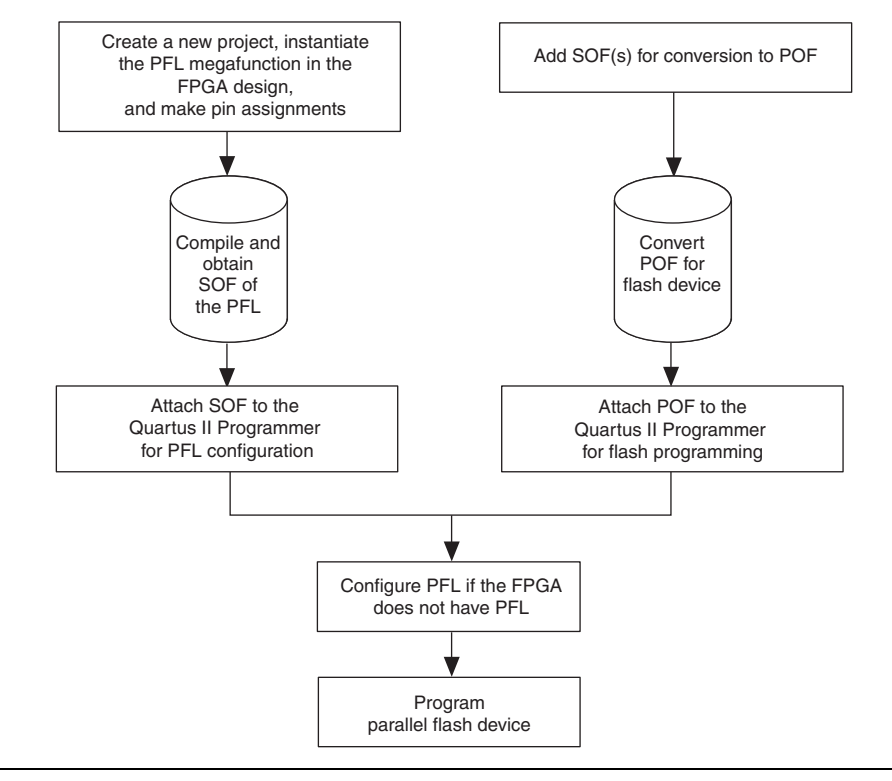

## Using the PFL in the Quartus II Software

The following three major steps describe how to use the PFL with the Quartus II software. Each step is further explained in the subsections that follow.

- 1. Instantiation of PFL logic in user design using the PFL megafunction. This procedure also explains the functions of PFL input and output ports.
- 2. Conversion of the SRAM object file (SOF) that contains FPGA configuration data to a Programmer object file (POF) for parallel flash programming.
- 3. Programming the parallel flash device using a POF in the Quartus II Programmer.

This application note applies to the Quartus II software version 7.1 and later, but the screenshots shown are captured using the Quartus II software version 7.2.

# Instantiation of PFL Logic in User Design Using the Parallel Flash Loader Megafunction

The following procedure describes how to instantiate the PFL logic in user design with the PFL megafunction. You may skip this procedure if you are using a factory default PFL to program the flash device.

Perform the following steps to generate the PFL instantiation:

- 1. On the Tools menu in the Quartus II software, click **MegaWizard Plug-In Manager**.
- 2. On page 1, click **Create a new custom megafunction variation**.
- 3. Click Next. Page 2a appears (Figure 5).

Figure 5. MegaWizard Plug-In Manager [page 2a] Dialog Box

| MegaWizard Plug-In Manager [page 2a]                                                         |                                                                                                    |                  |
|----------------------------------------------------------------------------------------------|----------------------------------------------------------------------------------------------------|------------------|
| Which megafunction would you like to customize?<br>Select a megafunction from the list below | Which device family will you be<br>using?<br>Which type of output file do you want<br>AHDL<br>VHDL<br>Verilog HDL<br>What name do you want for the output<br>D:work/tpga_pfl.v<br>Return to this page for another or<br>Note: To compile a project successfu<br>your design files must be in the project<br>ibraries specified in the User Libraries p<br>box (Assignments menu).<br>Your current user library directories an | Cyclone III      |
|                                                                                              | Cancel < Ba                                                                                                    | ck Next > Finish |

- 4. In the megafunction list, expand the **JTAG-accessible Extensions** folder and select **Parallel Flash Loader**.
- 5. In the device family list, select **Cyclone III**.
- 6. In the output file list, select the HDL output file type (Verilog HDL was chosen for the example in Figure 5).
- 7. Specify the output file name as *<project directory*>\*<file name>*.
- 8. Click Next. Page 3 appears (Figure 6).

Figure 6. Setting the PFL Megafunction Parameters

| 沟 🔹 Parallel Flash Lo                       | ader                                                                         |                               |                      |
|---------------------------------------------|------------------------------------------------------------------------------|-------------------------------|----------------------|
| Parameter 2 EDA 3 Summary                   |                                                                              | _                             | About Documentatio   |
| Settings                                    |                                                                              |                               |                      |
|                                             | Cura                                                                         | rently selected device family | Cyclope III          |
| fpga_pfl                                    |                                                                              |                               | Match project/defaul |
| pfl_nreset pfl_flash_access_request →       |                                                                              |                               |                      |
| pfl_flash_access_granted                    | What operating mode(s) will be used?                                         | Flash Programming             | ~                    |
| flash_addr[230]                             | Which flash device will you be using?                                        | CFI 256 Mbit                  |                      |
| flash_data[150] <del>→</del><br>flash_nce → | What is the flash interface data width?                                      | 16 bits 🔽                     |                      |
| flash_nwe →<br>flash_noe →                  | Set flash bus pins to tri-state when not in use                              | 2                             |                      |
|                                             | Flash Programming                                                            |                               |                      |
|                                             | Flash programming IP optimization target                                     | Speed 🔽                       |                      |
|                                             | Flash programming IP FIFO size                                               | 16 🗸                          | words                |
|                                             |                                                                              |                               |                      |
|                                             | FPGA Configuration                                                           |                               |                      |
|                                             | What is the external clock frequency?                                        |                               | MHz                  |
|                                             | What is the flash access time?                                               | 100                           | ns                   |
|                                             | What is the byte address of the option bits, in hex?                         | 0x0                           |                      |
|                                             | Which FPGA configuration scheme will be used?                                | PS (passive serial)           | ~                    |
|                                             | What should occur on configuration failure?                                  | Halt                          | ~                    |
|                                             | What is the byte address to retry from on failure?                           |                               |                      |
|                                             | Include input to force reconfiguration                                       |                               |                      |
|                                             | Ratio between input clock and DCLK output?                                   | 1 🗸                           |                      |
|                                             | Use burst mode reads to reduce configuration time<br>(Intel P30 or P33 ONLY) |                               |                      |
|                                             |                                                                              |                               |                      |
|                                             |                                                                              |                               |                      |

9. Specify values for the PFL megafunction parameters listed in Table 1. For FPGA-based PFL, the Operating Mode parameter settings are grayed out.

| Table 1. PFL Megafunction Parameter Se   | ttings                                                                                                    |  |  |  |
|------------------------------------------|----------------------------------------------------------------------------------------------------|--|--|--|
| Megafunction Parameter                   | Description                                                                                                    |  |  |  |
| Flash device                             | Density of the device to be programmed.                                                                                                    |  |  |  |
| Flash interface data width               | Data width of the device to be programmed.                                                                                                    |  |  |  |
| Tri-state flash bus                      | Tri-state all pins interfacing with the flash device when the PFL does not need to access the flash device.                                                                                                    |  |  |  |
| Flash programming IP optimization target | The flash programming IP can be optimized for speed or area. An IP optimized for speed means that the time required for flash programming is shorter, but the megafunction uses more logic elements. An IP optimized for area means that the IP requires less logic elements, but the time required for flash programming is longer. |  |  |  |
| FIFO size                                | If the flash programming IP is optimized for speed, the PFL uses<br>additional logic elements to implement FIFO as a temporary<br>storage for the programming data used during flash programming.<br>There is a 16-word or 32-word option for the FIFO size. With a<br>larger FIFO size, the programming time is shorter.            |  |  |  |

- 10. Click **Next**. Page 4 appears, listing the simulation files needed for the PFL megafunction. No simulation file will be listed for the megafunction because the PFL does not have any simulation files and it cannot be simulated.
- 11. Click **Next**. Page 5, the Summary page, appears (Figure 7). This page shows the files that will be created for the megafunction. Choose any additional file types that you want to create.

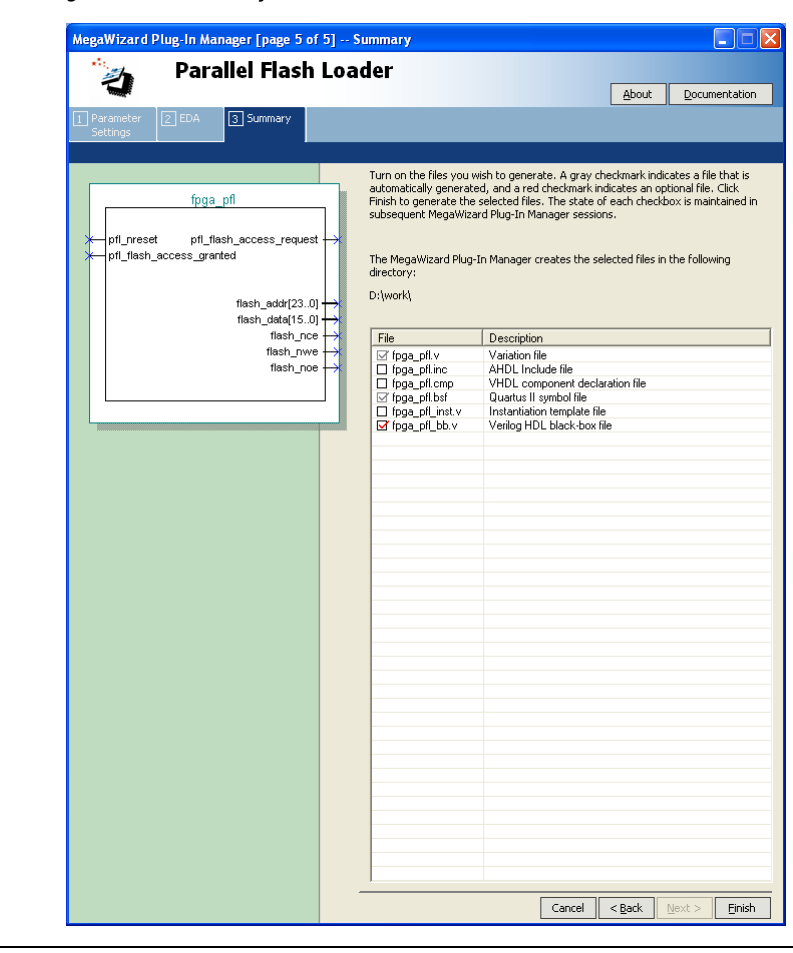

#### Figure 7. PFL Megafunction Summary

12. Click **Finish**. The Quartus II software generates the PFL megafunction in the form of the HDL file selected on Page 2a and any additional files selected on Page 5.

#### Input and Output Ports of the Parallel Flash Loader Megafunction

This section explains the functions of the input and output ports of the PFL megafunction. Figure 8 shows the symbol for the PFL megafunction.

Figure 8. PFL Megafunction Symbol

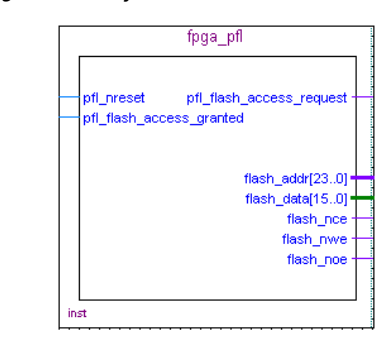

Table 2 describes the functions of the PFL input and output ports.

| Table 2. Functions of the PFL Inpu | it and Output P | orts                                                                                                    |
|------------------------------------|-----------------|----------------------------------------------------------------------------------------------------|
| Port                               | Description     | Function                                                                                                    |
| pfl_nreset                         | Input           | Reset pin. Pull low to reset PFL.                                                                                                    |
| pfl_flash_access_granted           | Input           | Used for system-level synchronization. This pin can be<br>driven by an external host that controls access to the flash<br>device. Pull this active-high pin permanently high if you<br>want to use the PFL as the flash master. Pulling it low<br>prevents JTAG from accessing the flash device. |
| plf_flash_access_request           | Output          | Used for system-level synchronization. This pin can be connected to an external host if needed. The PFL drives this pin high whenever JTAG accesses the flash device.                                                                                                    |
| flash_addr[230]                    | Output          | Connects to PADD [230] bus of the FPGA.                                                                                                    |
| flash_data[150]                    | Output          | Connects to DATA [150] bus of the FPGA.                                                                                                    |
| flash_nce                          | Output          | Connects to the flash_nCE pin of the FPGA. A low signal enables the flash device.                                                                                                    |
| flash_nwe                          | Output          | Connects to the nWE pin of the FPGA. Driving the nWE pin low during write operation indicates to the flash device that data on the DATA [150] bus is valid.                                                                                                    |
| flash_noe                          | Output          | Connects to the $nOE$ pin of the FPGA. Driving the $nOE$ pin<br>low during read operation enables the flash device outputs<br>on the DATA [150] bus.                                                                                                    |

#### Conversion of SRAM Object File to Programmer Object File for Parallel Flash Devices

To create a POF for the flash device, use the SOF(s) generated from the FPGA device. You can also add other non-configuration data into the POF by selecting the hexadecimal (HEX) file that contains the user data when you create the POF of the flash device.

Perform the following steps to combine multiple SOFs into one POF.

 On the File menu in the Quartus II software, click Convert Programming Files. The Convert Programming Files dialog box appears (Figure 9).

Figure 9. Converting Programming Files for Single-Device Configuration Chain

| Convert Programm                                                            | ing Files                                                  |                                                    |                                     |                      |
|-----------------------------------------------------------------------------|------------------------------------------------------------|----------------------------------------------------|-------------------------------------|----------------------|
| Specify the input files to co<br>You can also import input f<br>future use. | onvert and the type of pro<br>ile information from other l | gramming file to genera<br>files and save the conv | ate.<br>version setup information o | created here for     |
| Conversion setup files                                                      |                                                            |                                                    |                                     |                      |
| Open Con <u>v</u>                                                           | ersion Setup Data                                          |                                                    | Save Conversion Setup               |                      |
| Output programming file                                                     |                                                            |                                                    |                                     |                      |
| Programming file type:                                                      | Programmer Object File                                     | e (.pof)                                           |                                     | •                    |
| Options                                                                     | Configuration device:                                      | CFI_256MB 💌                                        | Mode: Active Parallel               | -                    |
| File <u>n</u> ame:                                                          | /files/256MB_Flash.p                                       | of                                                 |                                     |                      |
|                                                                             | Remote/Local update of                                     | lifference file: NONE                              |                                     | -                    |
|                                                                             | 🔽 Memory Map File                                          |                                                    |                                     |                      |
| Input files to convert                                                      |                                                            |                                                    |                                     |                      |
| File/Data area                                                              |                                                            | Properties                                         | Start Address                       | Add <u>H</u> ex Data |
| SOF Data                                                                    | 41                                                         | Page_0                                             | <auto></auto>                       |                      |
| i i 3C25 De:                                                                | master<br>sign.sof                                         | EP3C25F324                                         |                                     | Add Sof Data         |
| High Byte (D[1                                                              | 58])                                                       |                                                    |                                     | Add <u>File</u>      |
| ····· Low Byte (D[7.                                                        | U]J                                                        |                                                    |                                     | Remove               |
|                                                                             |                                                            |                                                    |                                     | Un                   |
|                                                                             |                                                            |                                                    |                                     |                      |
|                                                                             |                                                            |                                                    |                                     | Down                 |
|                                                                             |                                                            |                                                    |                                     | <u>P</u> roperties   |
|                                                                             |                                                            |                                                    |                                     |                      |
|                                                                             |                                                            |                                                    | <u>G</u> enerate                    | Close                |
|                                                                             |                                                            |                                                    |                                     |                      |

2. In the **Programming file type** list, select **Programmer Object File** (.pof).

- 3. In the **Configuration device** list, select the common flash interface (CFI) device with the correct density. For example, CFI\_256 denotes a parallel flash memory with 256-Mbit capacity.
- 4. In the **Mode** list, choose **Active Parallel** for the configuration scheme.
- 5. In the **File name** box, specify the name of the output file.

Under **Input files to convert**, you can see the **SOF Data** hierarchy expanded to Configuration Master, Low Byte [D[7...0]] and High Byte [D[15...8]].

- 6. To add the SOF for a single-device configuration chain, select **Configuration Master** and click **Add File**.
- 7. Select the SOF to add and click **Open**.

For a multi-device configuration chain, you can add more than one SOF into the same page. The order of the SOFs should follow the order of the devices in the chain.

For devices in a byte-wide, multi-device configuration chain, add the SOFs to **Low Byte [D[7...0]**], according to the order of the devices in the chain.

For devices in a word-wide, multi-device configuration chain, add the SOFs to **Low Byte [D[7...0]]** and **High Byte [D[15...8]**], as shown in Figure 10, according to the order of the devices connected to the DATA [7...0] and DATA [15...8] buses respectively.

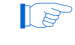

Word-wide device configuration is available only in the Quartus II software version 7.2 and later.

If you want to store the data from a SOF in another page, click **Add SOF Data**. A new line for SOF\_Data appears under the **Input files to convert** list. Add the SOF for the new page.

| Figure 10. Converting Programming Files fo | <sup>•</sup> Word-Wide Multi-Device | Configuration Chain |
|--------------------------------------------|-------------------------------------|---------------------|
|--------------------------------------------|-------------------------------------|---------------------|

| 🔓 Convert Programm                                                       | ing Files                                                   |                                                            |                     |                      |
|--------------------------------------------------------------------------|-------------------------------------------------------------|------------------------------------------------------------|---------------------|----------------------|
| Specify the input files to c<br>You can also import input<br>future use. | onvert and the type of pro<br>file information from other f | gramming file to generate.<br>iles and save the conversion | setup information o | created here for     |
| Conversion setup files—                                                  |                                                             |                                                            |                     |                      |
| Open Cony                                                                | ersion Setup Data                                           | <u>S</u> ave                                               | e Conversion Setup  |                      |
| Output programming file                                                  |                                                             |                                                            |                     |                      |
| Programming file type:                                                   | Programmer Object File                                      | ; (.pof)                                                   |                     | •                    |
| Options                                                                  | <u>Configuration device</u> :                               | CFI_256MB                                                  | e: Active Parallel  | •                    |
| File <u>n</u> ame:                                                       | D:/temp/files/256MB_                                        | Flash_Multi.pof                                            |                     |                      |
|                                                                          | Remote/Local update o                                       | lifference file: NONE                                      |                     | Y                    |
| Input files to convert-                                                  |                                                             |                                                            |                     |                      |
| File/Data area                                                           |                                                             | Properties                                                 | Start Address       | Add <u>H</u> ex Data |
| SOF Data                                                                 | Master<br>sign 1 sof                                        | Page 0<br>EP3C25E324                                       | 0x00020000          | Add <u>S</u> of Data |
| ⊡High Byte (D[1<br>3C25_De                                               | (58])<br>sign_3.sof                                         | EP3C25F324                                                 |                     | Add <u>F</u> ile     |
| ⊡… Low Byte (D[7                                                         | 0])<br>.sian 2 sof                                          | EP3025E324                                                 |                     | <u>R</u> emove       |
|                                                                          |                                                             | 2. 00201021                                                |                     | Цр                   |
|                                                                          |                                                             |                                                            |                     | Down                 |
|                                                                          |                                                             |                                                            |                     | Properties           |
|                                                                          |                                                             |                                                            | <u>G</u> enerate    | Close                |

8. To set the page number and page name for the SOF\_Data, select the SOF\_Data and click **Properties**. The **SOF Data Properties** dialog box appears (Figure 11).

| ✓ 0     1     1     2     3     4     5     6     7     Selected pages comment: Page_0     Address mode for selected pages     Start     Start     Start     Start     Start     Start     Start     Start     Start     Ox20000     End address (32-bit hexadecimal):     OxFFFFFFF | Pages                               |            |
|----------------------------------------------------------------------------------------------------|-------------------------------------|------------|
| 2         3         4         5         6         7         Selected pages         Address mode for selected pages         Start         Start         Start address (32-bit hexadecimal):         0x20000         End address (32-bit hexadecimal):         0xFFFFFFF               | <b>₩</b> 0                          |            |
| 4         5         6         7         Selected pages comment:         Page_0         Address mode for selected pages         Start         Start         Start address (32-bit hexadecimal):         0x20000         End address (32-bit hexadecimal):         0xFFFFFFF           |                                     |            |
| ☐ 6         ☐ 7         Selected pages comment:       Page_0         Address mode for selected pages         Start       ▼         Start       ▼         Start address (32-bit hexadecimal):       0x20000          End address (32-bit hexadecimal):       0xFFFFFFFF               |                                     |            |
| Selected pages comment: Page_0 Address mode for selected pages Start Start Start  Cx20000 End address (32-bit hexadecimal): 0xFFFFFFF                                                                                                    | □6<br>□7                            |            |
| Selected pages comment:       Page_0         Address mode for selected pages         Start         Start address (32-bit hexadecimal):         0x20000         End address (32-bit hexadecimal):         0xFFFFFFF                                                                   |                                     |            |
| Address mode for selected pages          Start          Start address (32-bit hexadecimal):         0x20000         End address (32-bit hexadecimal):         0xFFFFFFF         0xFFFFFFFF         0xFFFFFFFF                                                                        | Selected pages comment: Page_0      |            |
| Start       Start address (32-bit hexadecimal):       0x20000       End address (32-bit hexadecimal):       0xFFFFFFF                                                                                                    | Address mode for selected pages     |            |
| Start address (32-bit hexadecimal):         0x20000           End address (32-bit hexadecimal):         0xFFFFFFFF                                                                                                    | Start                               | •          |
| End address (32-bit hexadecimal): 0xFFFFFFF                                                                                                    | Start address (32-bit hexadecimal): | 0x20000    |
|                                                                                                    | End address (32-bit hexadecimal):   | 0xFFFFFFFF |
|                                                                                                    |                                     |            |

Figure 11. SOF Data Properties Dialog Box

- 9. In the Address mode for selected pages list, select Start.
- 10. In the **Start address** box, type 0x20000 to specify the start address using byte addressing.
  - The Cyclone III AP configuration scheme configures from the default boot address at 0x20000 using byte addressing or 0x10000 using word addressing. To configure the AP configuration scheme from a different boot address, execute the JTAG instruction APFC\_BOOT\_ADDR to change the boot address of the Cyclone III device.

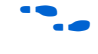

• For more information on how to use the JTAG instruction, refer to the *Configuring Cyclone III Devices* chapter in volume 1 of the *Cyclone III Device Handbook*.

11. Click **OK**. The Start Address for the SOF data indicates 0x20000, as shown in Figure 12.

Figure 12. Start Address at 0x20000 Using Byte Addressing

| 🔓 Convert Programm                                                          | ing Files                                                   |                                                    |                    |                    |                      |
|-----------------------------------------------------------------------------|-------------------------------------------------------------|----------------------------------------------------|--------------------|--------------------|----------------------|
| Specify the input files to co<br>You can also import input f<br>future use. | onvert and the type of pro-<br>ile information from other f | gramming file to genera<br>files and save the con- | ate.<br>version se | etup information c | reated here for      |
| Conversion setup files—                                                     |                                                             |                                                    |                    |                    |                      |
| Open Con <u>v</u>                                                           | ersion Setup Data                                           |                                                    | <u>S</u> ave C     | Conversion Setup   |                      |
| Output programming file     Programming file                                | Programmer Object File                                      | e (.pof)                                           |                    |                    |                      |
| Options                                                                     | <u>C</u> onfiguration device:                               | CFI_256MB V                                        | Mode:              | Active Parallel    |                      |
| File <u>n</u> ame:                                                          | /files/256MB_Flash.p                                        | of                                                 |                    | ,                  |                      |
|                                                                             | Remote/Local update o                                       | difference file: NONE                              |                    |                    |                      |
|                                                                             | 🔽 Memory Map File                                           | ,                                                  |                    |                    |                      |
| Input files to convert                                                      |                                                             |                                                    |                    |                    |                      |
| File/Data area                                                              |                                                             | Properties                                         |                    | Start Address      | Add <u>H</u> ex Data |
| SOF Data                                                                    | faster                                                      |                                                    |                    | 0x00020000         | Add <u>S</u> of Data |
| High Byte (D[1                                                              | 58])<br>0])                                                 | EI 30231 324                                       |                    |                    | Add <u>File</u>      |
|                                                                             |                                                             |                                                    |                    |                    | <u>R</u> emove       |
|                                                                             |                                                             |                                                    |                    |                    | Цр                   |
|                                                                             |                                                             |                                                    |                    |                    | Down                 |
|                                                                             |                                                             |                                                    |                    |                    | <u>Properties</u>    |
|                                                                             |                                                             |                                                    |                    | <u>G</u> enerate   | Close                |

- 12. Alternatively, you can also store user data in a HEX file. Perform the following steps to store user data in a HEX file.
  - a. Under **Input files to convert**, click **Add Hex Data**. The **Add Hex Data** dialog box appears.
  - b. Under **Addressing mode**, select the addressing mode you require. Turn on **Set start address** and specify the start address.
  - c. In Hex file box, specify the name of the HEX file.
  - d. Click OK.
  - You cannot create the POF of the flash device by using only the HEX file. You must also add in a SOF for the FPGA when creating the POF.

13. Click Generate to create the POF.

# Programming the Parallel Flash Device Using Factory Default PFL

Perform the following steps to program the flash device in the Quartus II Programmer:

- 1. On the Tools menu in the Quartus II software, click **Programmer**.
- 2. In the Programmer window, click **Add Device**. The **Select Devices** dialog box appears, as shown in Figure 13.

Figure 13. Adding SOF for PFL

| Hardware Setup USB-Blaster [USI<br>Enable real-time ISP to allow backgrour                                          | 3-0]<br>nd programming (for MAX II devices) |                                                                                                    | M          | ode: JTAG                                                         |                                                                                                    | 2               | <ul> <li>Progress</li> </ul> | s:                                                            | 0%    |              |
|----------------------------------------------------------------------------------------------------|---------------------------------------------|----------------------------------------------------------------------------------------------------|------------|-------------------------------------------------------------------|----------------------------------------------------------------------------------------------------|-----------------|------------------------------|---------------------------------------------------------------|-------|--------------|
| No Start                                                                                                    | Device                                      | Checksum                                                                                                    | Usercode   | Program/<br>Configure                                             | Verify                                                                                                    | Blank-<br>Check | Examine                      | Security<br>Bit                                               | Erase | ISP<br>CLAMP |
| Mi Stop Auto Detect Charge File Charge File Charge File Charge File Charge File Charge File Charge File Charge Down |                                             | I Devices ince family ACEX1K ACEX1K ACEX1K APEX20K APEX20K APEX20K APEX20K Cyclone II Cyclone II Cyclone II Enhanced Configurati EPC1 EPC2 EPC1 EPC2 EPC1 EPC2 EPC2 EPC1 EPC2 EPC1 EPC2 EPC1 EPC3 ACE ACTORA ACTORAC | on Devices | Device<br>PP<br>PP<br>PP<br>PP<br>PP<br>PP<br>PP<br>PP<br>PP<br>P | name<br>3C10<br>3C10E144<br>3C10U256<br>3C120<br>3C120F38<br>3C25E144<br>3C25F324<br>3C25F484<br>3C55F484<br>3C55F484<br>3C55F486<br>3C55L484<br>3C55F280<br>3C55E144<br>3C55L484<br>3C55L48 |                 | OK                           | New<br>Import.<br>Export.<br>Edit<br>Remov<br>Check<br>Unchec | ×     |              |

- 3. Under **Device Name**, select the device name to add.
- 4. Click **OK**. The device name appears in the Programmer window.
- 5. Select and right-click the device name you just added and click **Attach Flash Device**, as shown in Figure 14. The **Select Flash Device** dialog box appears (Figure 15).

| Chain1.cdf*      |                           |                                  |                    |               |                       |        |                 |        |
|------------------|---------------------------|----------------------------------|--------------------|---------------|-----------------------|--------|-----------------|--------|
| 🛓 Hardware Setu  | IDSB-Blaster [USB-0       | ]                                | Mode: JTAG         |               | Progres               | s:     | 0%              |        |
| Enable real-time | ISP to allow background p | programming (for MAX II devices) |                    |               |                       |        |                 |        |
| 🌇 Start          | File                      | Device                           | Checksum           | Usercode      | Program/<br>Configure | Verify | Blank-<br>Check | Examin |
| Stop             | <none></none>             | EP3C25                           | 00000000           | <none></none> |                       |        |                 |        |
| Auto Dataat      | J  <br>1                  |                                  | Delete             | Del           |                       |        |                 |        |
| Auto Detect      | ]                         |                                  | Add File           |               |                       |        |                 |        |
| Delete           |                           |                                  | Change File        |               |                       |        |                 |        |
| Add File         | 1                         |                                  | Add IPS File       |               |                       |        |                 |        |
| Change File      |                           |                                  | Change IPS File    |               |                       |        |                 |        |
|                  |                           |                                  | Delete IPS File    |               |                       |        |                 |        |
| y Save File      | ]                         |                                  | Attach Flash Devic | :e            |                       |        |                 |        |
| Add Device       |                           |                                  | Delete Flash Devic | ice •         |                       |        |                 |        |
| ա Աթ             | 1                         |                                  | Add Device         |               |                       |        |                 |        |
| Down             |                           |                                  | Change Device.     |               |                       |        |                 |        |
|                  |                           |                                  | Up                 | Alt+Up /      | Arrow                 |        |                 |        |
|                  |                           |                                  | Down               | Alt+Dow       | n Arrow               |        |                 |        |
|                  |                           |                                  | ISP CLAMP State B  | Editor        |                       |        |                 |        |
|                  |                           |                                  | Properties         |               |                       |        |                 |        |

#### Figure 14. Attaching Flash Device

Figure 15. Selecting Flash Device

| ASC devices | CFI_128MB<br>CFI_16MB<br>MCFI_256MB<br>CFI_32MB<br>CFI_312MB<br>CFI_512MB<br>CFI_64MB<br>CFI_64MB<br>CFI_64MB | New<br>Import<br>Export<br>Edit<br>Remove<br>Check<br>Uncheck |
|-------------|----------------------------------------------------------------------------------------------------|---------------------------------------------------------------|
|-------------|----------------------------------------------------------------------------------------------------|---------------------------------------------------------------|

- 6. Under Device family, turn on Flash Memory.
- 7. Under **Device name**, select the density of the flash device.
- 8. Click **OK** to go back to the Programmer window.
- 9. Select and right-click the device name. Click **Change File**. The **Select New Programming File** dialog box appears (Figure 16).

Figure 16. Adding POF for Flash Programming Device

| Start File   | Device            | Checksum        | Usercode     | Program/<br>Configure | Verify Blank<br>Check | Examine Ser |
|--------------|-------------------|-----------------|--------------|-----------------------|-----------------------|-------------|
| Stop <a></a> | EP3C25            | 00000000        | FFFFFFF      |                       |                       |             |
| Auto Detect  | LFI_236MB         |                 |              |                       |                       |             |
| Delete       | Select New Progra | amming File     |              |                       |                       | X           |
| Delete       | Look in:          | ) files         |              | •                     | + E 🕂 📼               | 1.          |
| Add File     |                   |                 |              |                       |                       | ·           |
| Change File  |                   | 256MB_Flash.pot |              |                       |                       |             |
| Save File    | My Recent         |                 |              |                       |                       |             |
|              | Documents         |                 |              |                       |                       |             |
| Add Device   |                   |                 |              |                       |                       |             |
| Up           | Desktop           |                 |              |                       |                       |             |
| Down         |                   |                 |              |                       |                       |             |
|              |                   |                 |              |                       |                       |             |
|              | My Documents      |                 |              |                       |                       |             |
|              | -                 |                 |              |                       |                       |             |
|              |                   |                 |              |                       |                       |             |
|              | My Computer       |                 |              |                       |                       |             |
|              |                   |                 |              |                       |                       |             |
|              |                   |                 |              |                       |                       |             |
|              | My Network Fi     | e name: 256     | MB_Flash.pof |                       | -                     | Open N      |

10. Select the POF of the flash device and click **Open**.

17

You can only program one flash device in the chain at one time as the Quartus II Programmer only allows you to attach the POF of the flash device to one FPGA in the chain at a time. To program the flash device of another FPGA in the chain, you must delete the flash device POF for the first FPGA and add in the flash device POF for the next FPGA in the chain. 11. Under **Program/Configure** column, turn on the check box for **Page\_0** of the POF you added.

The Quartus II Programmer automatically enables a factory default PFL image, as shown in Figure 17. To bypass PFL configuration, disable the factory default PFL image by turning off its associated check box under the **Program/Configure** column, as shown in Figure 18.

To erase or program the entire flash device, turn on the check box associated with the POF. To erase or program a particular page of the flash device, turn on the check box associated with the page.

Figure 17. Quartus II Programmer Showing Factory Default PFL Image and POF of Flash Device

| 🖺 Chain1.cdf*        |                                                            |                     |          |            |                       |        |                 |         |                 |       |
|----------------------|------------------------------------------------------------|---------------------|----------|------------|-----------------------|--------|-----------------|---------|-----------------|-------|
| 🔔 Hardware Setup     | D USB-Blaster [USB-0]                                      |                     |          | Mode: JTAG |                       | -      | Progres         | is:     | 0%              |       |
| 🔲 Enable real-time I | SP to allow background programming (for                    | MAX II devices)     |          |            |                       |        |                 |         |                 |       |
| 🏓 Start              | File                                                       | Device              | Checksum | Usercode   | Program/<br>Configure | Verify | Blank-<br>Check | Examine | Security<br>Bit | Erase |
| 🖬 Stop               | Factory default PFL image<br>D:/temp/files/256MB_Flash.pof | EP3C25<br>CFI_256MB | 00000000 | FFFFFFF    |                       |        |                 |         |                 |       |
| Auto Detect          | LPage_0                                                    |                     |          |            |                       |        |                 |         |                 |       |
| X Delete             |                                                            |                     |          |            |                       |        |                 |         |                 |       |
| 🍅 Add File           |                                                            |                     |          |            |                       |        |                 |         |                 |       |
| ピ Change File        |                                                            |                     |          |            |                       |        |                 |         |                 |       |
| 🗳 Save File          |                                                            |                     |          |            |                       |        |                 |         |                 |       |
| 😂 Add Device         |                                                            |                     |          |            |                       |        |                 |         |                 |       |
| 📫 Up                 |                                                            |                     |          |            |                       |        |                 |         |                 |       |
| Down                 | <                                                          |                     |          |            |                       |        |                 |         |                 | >     |

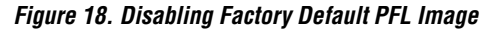

| 🖺 Chain1.cdf*         |                                         |                 |          |            |                       |        |                 |         | _               |       |
|-----------------------|-----------------------------------------|-----------------|----------|------------|-----------------------|--------|-----------------|---------|-----------------|-------|
| 🔔 Hardware Setup      | USB-Blaster [USB-0]                     |                 |          | Mode: JTAG |                       | -      | Progres         | is:     | 0%              |       |
| 🔲 Enable real-time IS | SP to allow background programming (for | MAX II devices) |          |            |                       |        |                 |         |                 |       |
| 🟓 Start               | File                                    | Device          | Checksum | Usercode   | Program/<br>Configure | Verify | Blank-<br>Check | Examine | Security<br>Bit | Erase |
| Stop.                 | <none></none>                           | EP3C25          | 0000000  | FFFFFFF    |                       |        |                 |         |                 |       |
|                       | D:/temp/files/256MB_Flash.pof           | CFI_256MB       | 00000000 |            |                       |        |                 |         |                 |       |
| Auto Detect           | ···Page_u                               |                 |          |            | ⊻                     |        |                 |         |                 |       |
| X Delete              |                                         |                 |          |            |                       |        |                 |         |                 |       |
| 🍰 Add File            |                                         |                 |          |            |                       |        |                 |         |                 |       |
| 👺 Change File         |                                         |                 |          |            |                       |        |                 |         |                 |       |
| Save File             |                                         |                 |          |            |                       |        |                 |         |                 |       |
| Add Device            |                                         |                 |          |            |                       |        |                 |         |                 |       |
| 🕐 Up                  |                                         |                 |          |            |                       |        |                 |         |                 |       |
| Down                  | <                                       |                 |          |            |                       |        |                 |         |                 | >     |

12. Click **Start** to configure the PFL and program the flash device.

# Programming the Parallel Flash Device Using PFL in User Design

Perform the following steps to program the flash device in the Quartus II Programmer:

- 1. On the Tools menu in the Quartus II software, click **Programmer**.
- 2. In the Programmer window, click **Add File**. The **Select Programming File** dialog box appears, as shown in Figure 19.

Figure 19. Adding SOF for PFL

| chain.cdf*         |                                |                        |                |         |                 |                       |             |                 |         |              |
|--------------------|--------------------------------|------------------------|----------------|---------|-----------------|-----------------------|-------------|-----------------|---------|--------------|
| Hardware Setup     | USB-Blaster [USB-0]            |                        |                | Mode    | JTAG            |                       | Progress    | s:              | 0%      |              |
| Enable real-time I | SP to allow background program | nming (for MAX II devi | ices)          |         | ,               |                       |             |                 |         |              |
| A Start            | File                           | Device                 | Che            | cksum   | Usercode        | Program/<br>Configure | Verify      | Blank-<br>Check | Examine | Secur<br>Bit |
| th Stop            |                                |                        |                |         |                 |                       |             |                 |         |              |
| Auto Detect        |                                | Select Program         | ming File      |         |                 |                       |             |                 |         | X            |
| ✓ Delete           |                                | Look in:               | 🗀 files        |         |                 | •                     | + 🔁         | d 🕅             | •       |              |
| Add File 📐         |                                | À                      | user_des       | ign.sof |                 |                       |             |                 |         |              |
| Change File        |                                | My Recent              |                |         |                 |                       |             |                 |         |              |
| Save File          |                                |                        |                |         |                 |                       |             |                 |         |              |
| Add Device         |                                | Desktop                |                |         |                 |                       |             |                 |         |              |
| lu Up              |                                |                        |                |         |                 |                       |             |                 |         |              |
| Down               |                                | Mu Documents           |                |         |                 |                       |             |                 |         |              |
|                    |                                | -                      |                |         |                 |                       |             |                 |         |              |
|                    |                                |                        |                |         |                 |                       |             |                 |         |              |
|                    |                                | My Computer            |                |         |                 |                       |             |                 |         |              |
|                    |                                |                        |                | 11      |                 |                       |             | 22              |         |              |
|                    |                                | My Network<br>Places   | File name:     | use     | er_design.sof   |                       |             | -               | Ope     | n            |
|                    |                                |                        | Files of type: | Pro     | ogramming Files | (*.sof;*.pof;*.jam;   | *.jbc;*.ekp | * 💶             | Can     | cel          |
|                    | <                              |                        | 100            |         |                 |                       |             |                 |         |              |

- 3. Select the SOF of the user design that contains the PFL logic.
- 4. Click **Open**. The SOF name appears in the Programmer window.
- 5. Select and right-click the SOF you just added. Click **Attach Flash Device**, as shown in Figure 20. The **Select Flash Device** dialog box appears (Figure 21).

#### Figure 20. Attaching Flash Device

| 🖺 chain.cdf*                                                              |                         |            |                                     |                                | . 🗆 🗙  |  |  |  |  |
|---------------------------------------------------------------------------|-------------------------|------------|-------------------------------------|--------------------------------|--------|--|--|--|--|
| 🔔 Hardware Setup                                                          | USB-Blaster [USB-0]     |            |                                     |                                |        |  |  |  |  |
| Mode:                                                                     | JTAG                    |            |                                     |                                | •      |  |  |  |  |
| Progress:                                                                 |                         | 0%         |                                     |                                |        |  |  |  |  |
| Enable real-time ISP to allow background programming (for MAX II devices) |                         |            |                                     |                                |        |  |  |  |  |
| 🏓 Start                                                                   | File                    | Device     | Checksum                            | Usercode Program/<br>Configure | Verify |  |  |  |  |
| 🖬 Stop                                                                    | /files/user_design.sof  | EP3C25F324 | 0015045F                            | FFFFFFF 🔽                      |        |  |  |  |  |
| Auto Detect                                                               |                         |            | Delete                              | Del                            |        |  |  |  |  |
| × Delete                                                                  | Add File<br>Change File |            |                                     |                                |        |  |  |  |  |
| F Add File                                                                |                         |            | Save File                           |                                |        |  |  |  |  |
| Change File                                                               |                         |            | Change IPS File.                    |                                |        |  |  |  |  |
|                                                                           |                         |            | Delete IPS File                     |                                | _      |  |  |  |  |
| Save File                                                                 |                         |            | Attach Flash Dev<br>Change Flash De | vice                           |        |  |  |  |  |
| Add Device                                                                |                         |            | Delete Flash Dev                    | /ice                           |        |  |  |  |  |
| 1 <sup>th</sup> Up                                                        |                         |            | Add Device                          |                                |        |  |  |  |  |
| 🜵 Down                                                                    |                         |            |                                     |                                | _      |  |  |  |  |
|                                                                           |                         |            | Down                                | Alt+Down Arrow                 |        |  |  |  |  |
|                                                                           |                         |            | ISP CLAMP State                     | e Editor                       |        |  |  |  |  |
|                                                                           | <                       |            | Properties                          |                                | >      |  |  |  |  |

Figure 21. Selecting Flash Device

| Uevice raming<br>I∏ASC devices<br>Ø Flash Memory | Device name CF_128MB CF_16MB CF_16MB CF_255MB CF_32MB CF_512MB CF_512MB CF_512MB CF_64MB CF_8MB | New<br>Import<br>Export<br>Edit<br>Remove<br>Check<br>Uncheck |
|--------------------------------------------------|-------------------------------------------------------------------------------------------------|---------------------------------------------------------------|
|--------------------------------------------------|-------------------------------------------------------------------------------------------------|---------------------------------------------------------------|

- 6. Under Device family, turn on Flash Memory.
- 7. Under **Device name**, select the density of the flash device.
- 8. Click **OK** to go back to the Programmer window.
- 9. Select and right-click the device name. Click **Change File**. The **Select New Programming File** dialog box appears (Figure 22).

Figure 22. Adding POF for Flash Programming Device

| 🖺 chain.cdf*                                             |                                        |                                                                                                    |            |          |                       |                       |
|----------------------------------------------------------|----------------------------------------|----------------------------------------------------------------------------------------------------|------------|----------|-----------------------|-----------------------|
| 🔔 Hardware Setup                                         | D USB-Blaster [USB-0]                  |                                                                                                    | Mode: JTAG |          | ✓ Progress:           | 0%                    |
| Enable real-time I                                       | SP to allow background programm        | ing (for MAX II devices)                                                                                                    |            |          |                       |                       |
| 🏓 Start                                                  | File                                   | Device                                                                                                    | Checksum   | Usercode | Program/<br>Configure | /erify Blank- Examine |
| Stop                                                     | /files/user_design.sof                 | EP3C25F324<br>CEL 256MB                                                                                                    | 0015045F   | FFFFFFF  |                       |                       |
| Auto Detect                                              | Select                                 | t New Programming                                                                                                    | File       |          | -                     |                       |
| X Delete                                                 |                                        | Look in: 🗀 files                                                                                                    |            |          | ★ ← €                 |                       |
| Add File  Change File  Save File  Add Device  Down  Down | My<br>Do<br>Du<br>My D<br>My U<br>My T | Recent cuments<br>resktop<br>rocuments<br>rocuments<br>rocuments<br>rocuments<br>rocuments<br>resktop<br>rocuments<br>rocuments<br>rocum | Flash.pof  | *.pof)   |                       | Open     Cancel       |
|                                                          | <                                      | 101                                                                                                    |            |          |                       |                       |

10. Select the POF of the flash device and click **Open**.

- You can only program one flash device in the chain at one time as the Quartus II Programmer only allows you to attach the POF of the flash device to one FPGA in the chain at a time. To program the flash device of another FPGA in the chain, you must delete the flash device POF for the first FPGA and add in the flash device POF for the next FPGA in the chain.
- 11. Under Program/Configure column, turn on the check box for the SOF and Page\_0 of the POF you just added, as shown in Figure 23. With this set-up, the Quartus II Programmer configures the SOF of the user design with PFL logic first before programming the flash device. To bypass PFL configuration, disable the SOF by turning off its associated check box under the Program/Configure column, as shown in Figure 24.
  - To erase or program the entire flash device, turn on the check box associated with the POF. To erase or program a particular page of the flash device, turn on the check box associated with the page.

Figure 23. Quartus II Programmer Showing PFL Image of User Design and POF of Flash Device

| 🖺 chain.cdf*        |                                                  |                         |                        |          |                       |        | [               |         |
|---------------------|--------------------------------------------------|-------------------------|------------------------|----------|-----------------------|--------|-----------------|---------|
| 🔔 Hardware Setup.   | USB-Blaster [USB-0]                              |                         | Mode: JTAG             |          | Progress:             |        | 0%              |         |
| Enable real-time IS | 6P to allow background programming (for          | MAX II devices)         |                        |          |                       |        |                 |         |
| 🏴 Start             | File                                             | Device                  | Checksum               | Usercode | Program/<br>Configure | Verify | Blank-<br>Check | Examine |
| 📲 Stop              | /files/user_design.sof<br>/files/256MB_Flash.pof | EP3C25F324<br>CFI_256MB | 0015045F I<br>0015045F | FFFFFFF  | <b>&gt;</b>           |        |                 |         |
| Auto Detect         | LPage_0                                          |                         |                        |          |                       |        |                 |         |
| 🗙 Delete            |                                                  |                         |                        |          |                       |        |                 |         |
| 🍰 Add File          |                                                  |                         |                        |          |                       |        |                 |         |
| 🞬 Change File       |                                                  |                         |                        |          |                       |        |                 |         |
| Save File           |                                                  |                         |                        |          |                       |        |                 |         |
| 😂 Add Device        |                                                  |                         |                        |          |                       |        |                 |         |
| The Up              |                                                  |                         |                        |          |                       |        |                 |         |
| Down                | <                                                |                         |                        |          |                       |        |                 | >       |

Figure 24. Disabling PFL Image in User Design

| 🖺 chain.cdf*          |                                        |                   |            |          |                       |        |                 |         |
|-----------------------|----------------------------------------|-------------------|------------|----------|-----------------------|--------|-----------------|---------|
| 🔔 Hardware Setup      | USB-Blaster [USB-0]                    |                   | Mode: JTAG |          | ▼ Progress            | :      | 0%              |         |
| 🔲 Enable real-time IS | SP to allow background programming (fo | r MAX II devices) |            |          |                       |        |                 |         |
| 🏴 Start               | File                                   | Device            | Checksum   | Usercode | Program/<br>Configure | Verify | Blank-<br>Check | Examine |
| -We Shop              | /files/user_design.sof                 | EP3C25F324        | 0015045F   | FFFFFFF  |                       |        |                 |         |
| The stop              | /files/256MB_Flash.pof                 | CFI_256MB         | 0015045F   |          |                       |        |                 |         |
| Auto Detect           | L Page_0                               |                   |            |          | ✓                     |        |                 |         |
| X Delete              |                                        |                   |            |          |                       |        |                 |         |
| 🚵 Add File            |                                        |                   |            |          |                       |        |                 |         |
| 👺 Change File         |                                        |                   |            |          |                       |        |                 |         |
| 🕒 Save File           |                                        |                   |            |          |                       |        |                 |         |
| 😂 Add Device          |                                        |                   |            |          |                       |        |                 |         |
| 🕐 Up                  |                                        |                   |            |          |                       |        |                 |         |
| 🐌 Down                |                                        |                   |            |          |                       |        |                 |         |
|                       |                                        | 1111              |            | J        |                       | _      |                 | >       |

12. Click **Start** to configure the PFL and program the flash device.

With the Quartus II Programmer, you can program, verify, erase, or blank-check the configuration data pages and user-data page separately, provided the FPGA contains the PFL. You can bypass the PFL configuration step if the FPGA already contains the PFL configuration.

# **Conclusion** The PFL feature available in Altera FPGAs that support the AP configuration scheme enables you to use in-system programming to program parallel flash devices. The Quartus II software provides the tools necessary for you to program the parallel flash device through the FPGA's JTAG interface.

## Referenced Documents

This application note references the following document:

Configuring Cyclone III Devices chapter in volume 1 of the Cyclone III Device Handbook

## Document Revision History

Table 3 shows the revision history for this application note.

| Table 3. Document Revision History |                  |                    |  |  |  |  |
|------------------------------------|------------------|--------------------|--|--|--|--|
| Date and Document<br>Version       | Changes Made     | Summary of Changes |  |  |  |  |
| December 2007<br>v1.0              | Initial release. | —                  |  |  |  |  |

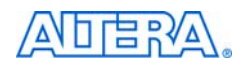

101 Innovation Drive San Jose, CA 95134 www.altera.com Technical Support: www.altera.com/support/ Literature Services: literature@altera.com Copyright © 2007 Altera Corporation. All rights reserved. Altera, The Programmable Solutions Company, the stylized Altera logo, specific device designations, and all other words and logos that are identified as trademarks and/or service marks are, unless noted otherwise, the trademarks and service marks of Altera Corporation in the U.S. and other countries. All other product or service names are the property of their respective holders. Altera products are protected under numerous U.S. and foreign patents and pending applications, maskwork rights, and copyrights. Altera warrants performance of its semiconductor products to current specifications in accordance with Altera's standard warranty, but reserves the right to make change es to any products and services at any time without notice. Altera assumes no responsibility or liability

arising out of the application or use of any information, product, or service described herein except as expressly agreed to in writing by Altera Corporation. Altera customers are advised to obtain the latest version of device specifications before relying on any published information and before placing orders for products or services.

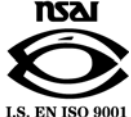